# 使用Ldp.exe验证基于SSL/TLS的 LDAP(LDAPS)和CA证书

### 目录

<u>简介</u> <u>如何验证</u> <u>开始使用前</u> <u>验证步骤</u> <u>测试结果</u> 相关文档

# 简介

在FireSIGHT管理中心上为Active Directory LDAP Over SSL/TLS(LDAPS)创建身份验证对象时,有 时可能需要测试CA证书和SSL/TLS连接,并验证身份验证对象是否未通过测试。本文档说明如何使 用Microsoft Ldp.exe运行测试。

### 如何验证

#### 开始使用前

使用具有本地管理权限的用户帐户登录到Microsoft Windows本地计算机,以执行本文档上的步骤。

**注意:**如果当前系统上没有ldp.exe,则必须先下载**Windows支持工具**。可在Microsoft网站上 找到。下载并安装**Windows支持工具**后,请执行以下步骤。

在不是域成员的本地Windows计算机上执行此测试,因为如果根或企业CA加入域,它将信任它。如 果本地计算机不再位于域中,则在执行此测试之前,应从本地计算机**受信任的根证书颁发机构**存储 中删除根证书或企业CA证书。

#### 验证步骤

**第1步:**启动ldp.exe应用。转到**Start**(开始**)菜**单,然后单击**Run(运行**)。键入l**dp.exe**,然后单击 OK按钮。

**步骤 2:**使用域控制器FQDN连接到域控制器。要连接,请转到Connection > Connect并输入域控制器FQDN。然后选择SSL,按如下所示指定端口636,然后单击OK。

| Server: pdc1.v | irtuallab local |
|----------------|-----------------|
| Port: 636      | Connectionless  |
| OK             | Cancel          |

**步骤 3:**如果根或企业CA在本地计算机上不受信任,结果如下所示。错误消息表明从远程服务器收 到的证书是由不受信任的证书颁发机构颁发的。

| View   | Options Utilities                                                      |
|--------|------------------------------------------------------------------------|
| ld = 1 | up_sslinit("pdc1.virtuallab.local", 636, 1);                           |
| Error  | 0x0> = Idap_set_option(hLdap, LDAP_OPT_PROTOCOL_VERSION, LDAP_VERSION3 |
| Error  | 0x51> = Idap_connect(hLdap, NULL);                                     |
| Serv   | error: <empty></empty>                                                 |
| Error  | 0x51>: Fail to connect to pdc1.virtuallab.local.                       |

步骤4:按以下条件过滤本地Windows计算机上的事件消息可提供特定结果:

- 事件源= Schannel
- 事件ID = 36882

| -                    |                                                    |                                                          |                                                                                                    |
|----------------------|----------------------------------------------------|----------------------------------------------------------|----------------------------------------------------------------------------------------------------|
| the certificate      | received from the remo<br>can be validated. The SS | te server was issued by an<br>L connection request has f | untrusted certificate authority. Because of this, none of the data contained in<br>ailed. The attached data contains the server certificate. |
| ,                    |                                                    |                                                          |                                                                                                    |
| Log Name:            | System                                             |                                                          |                                                                                                    |
| Log Name:<br>Source: | System<br>Schannel                                 | Logged:                                                  | 11/24/2012 8:22:30 PM                                                                                                    |

步骤 5:将CA证书导入到本地Windows计算机证书存储区。

i.运行Microsoft管理控制台(MMC)。 转到**Start**(开始**)菜**单,然后单击**Run(运行**)。键入**mmc**,然后单 击**OK**按钮。

| Run   | <u>?×</u>                                                                                                |
|-------|----------------------------------------------------------------------------------------------------|
|       | Type the name of a program, folder, document, or<br>Internet resource, and Windows will open it for you. |
| Open: | mmc                                                                                                    |
|       | OK Cancel <u>B</u> rowse                                                                                 |

二、添加本地计算机证书管理单元。导航至File(文件)菜单上的以下选项:

Add/Remote Snap-in > Certificates > Add >选择"Computer Account">Local Computer:(运行此控制台的计算机)>完成>确定。

三。导入CA证书。

Console Root > Certificates(Local Computer)> Trusted Root Certification Authorities > Certificates > 右键单击>所有任务>导入。

| 🚡 Console1                                          |                  |              |              |          |
|-----------------------------------------------------|------------------|--------------|--------------|----------|
| ∫ <u>C</u> onsole <u>W</u> indow <u>H</u> elp  ∫  [ | ) 🖻 🖬 🗉          |              |              |          |
| 🚡 Console Root                                      |                  |              |              | - D ×    |
| <u>Action</u> <u>View</u> <u>F</u> avorites         | ← →   🛍 💽        | 1 🗟 😫        |              |          |
| Tree Favorites                                      |                  | Name         |              |          |
| Console Root                                        |                  | 🗐 Certificat | es (Local Co | omputer) |
| 🖻 👹 Certificates (Local Computer)                   | )                |              |              |          |
| ⊕…                                                  | n Authorities    |              |              |          |
|                                                     | Find Certificate | s            |              |          |
|                                                     | All Tasks        | •            | Find Cert    | ificates |
|                                                     | New Window fr    | om Here      | Import       |          |
|                                                     | Refresh          |              |              |          |
|                                                     | Help             |              |              |          |
|                                                     |                  |              |              |          |
|                                                     |                  |              |              |          |
| Add a certificate to a store                        |                  |              |              | 1.       |

• 单击Next并浏览到Base64 Encoded X.509 Certificate(\*.cer, \*.crt)CA证书文件。然后选择文件

o

• 单击Open > Next,然后选择Place all certificates in the following store:受信任的根证书颁发机 构。

•单击下一步>完成导入文件。

| ertificat       | e Import Wizard                                                                                    |
|-----------------|----------------------------------------------------------------------------------------------------|
| Certificate     | e Store                                                                                            |
| Certifi         | icate stores are system areas where certificates are kept.                                         |
| Windo<br>the ce | ows can automatically select a certificate store, or you can specify a location for<br>artificate. |
| С               | Automatically select the certificate store based on the type of certificate                        |
| œ               | Place all certificates in the following store                                                      |
|                 | Certificate store:                                                                                 |
|                 | Trusted Root Certification Authorities\Local Computer Browse                                       |
|                 |                                                                                                    |
| earn more       | e about <u>certificate stores</u>                                                                  |
|                 | < Back Nevt > Cancel                                                                               |
|                 | STICLS I DEAL 2 I ACULT                                                                            |

四。确认CA与其他受信任的根CA一起列出。

**步骤 6:**按照步骤1和2通过SSL连接到AD LDAP服务器。如果CA证书正确,ldp.exe右窗格中的前 10行应如下所示:

Id = Idap\_sslinit("pdc1.virtuallab.local", 636, 1); Error <0x0> = Idap\_set\_option(hLdap, LDAP\_OPT\_PROTOCOL\_VERSION, LDAP\_VERSION3); Error <0x0> = Idap\_connect(hLdap, NULL); Error <0x0> = Idap\_get\_option(hLdap,LDAP\_OPT\_SSL,[void\*]&Iv]; Host supports SSL, SSL cipher strength = 128 bits Established connection to pdc1.virtuallab.local. Retrieving base DSA information... Result <0>: [null] Matched DNs: Getting 1 entries: >> Dn:

#### 测试结果

如果证书和LDAP连接通过此测试,您可以成功配置通过SSL/TLS的LDAP的身份验证对象。但是 ,如果测试由于LDAP服务器配置或证书问题而失败,请解决AD服务器上的问题或下载正确的CA证 书,然后才在FireSIGHT管理中心上配置身份验证对象。

# 相关文档

- <u>识别身份验证对象配置的Active Directory LDAP对象属性</u>
- 在FireSIGHT系统上配置LDAP身份验证对象